## HOW TO ORDER LAB TESTS IN MEDENT

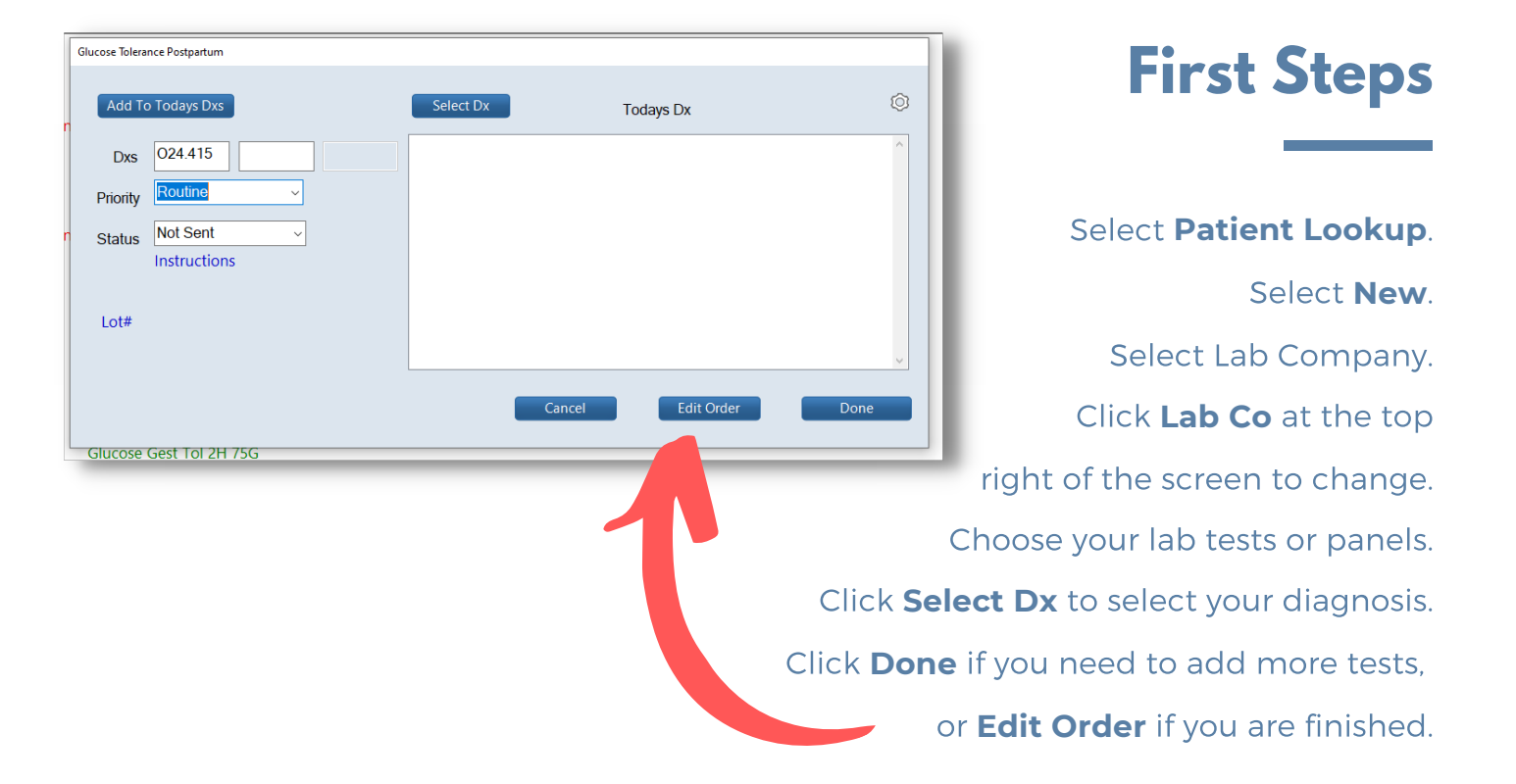

## **Next Steps**

If documents have been assigned to the lab tests or panels, the user will be prompted to complete the information required.

If the lab tests or panels have associated AOE (ask at order entry) Questions, the user will be prompted to answer these.

## **Final Steps**

In the order screen, if you are collecting the specimen in office, select **Acquired** under the status section on the right. If prompted, indicate whether the specimen was acquired in office or to be collected at outside draw station.

| Status Phb Vp |          |  |         |
|---------------|----------|--|---------|
| Priority      | Routine  |  |         |
| Ordered       | 05/20/22 |  | 3:06 pm |
| Sched         |          |  |         |
| Acquired      | 05/20/22 |  | 3:09 pm |
| Sent          |          |  |         |
| RcvdPt        |          |  |         |
| RvwdPt        |          |  |         |
| RcvdCp        |          |  |         |
| RvwdCp        |          |  |         |
| Notified      |          |  |         |
| Closed        |          |  |         |
| Decl/Canc     |          |  |         |

Sign the order and escape from the order by Print, Fax, or Esc.

If you need additional training, contact MEDENT support by submitting a support request online at MEDENT.com or call our support line at (315) 255-0900.